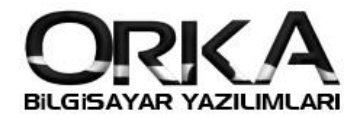

## Toplu Fiş Kopyalama

- Toplu İşlemler Menüsünden "Kopyala" seçeneğini işaretleyiniz.
- İşlem Tipi Sütunu Açılacaktır. Kopyalamak istediğiniz fişleri işaretleyiniz.

| 🕨 Ana Sayfa 🛛 🗟 🛛 <u>F</u> iş / Evra | ak Kayıt 🗙                     |                            |              |                   |                   |                                | •                                     |
|--------------------------------------|--------------------------------|----------------------------|--------------|-------------------|-------------------|--------------------------------|---------------------------------------|
| enile Yeni Fiş Düzelt Sil            | Yazdır Dosya E                 | kle Ek Alan Girişi Banka   | Kredi Girişi | Mod Fiş Detayı    | oplu İş. 🕐 Kopyal | a TOPLU İŞLEMLER               | Yardım(Video/Kılavuz)                 |
| ranacak Kelime Giriniz 🛛 😵           | Gruplama Y                     | rok 🔿 Fiş Dönemi 🔿         | ) Fiş Tipi   | ) Fiş Kaynağı 🛛 🔿 | Fiş Niteli        | 🗍 Тірі                         | 🔿 Kaydı Yapan                         |
| 1.01.2018 - 31.12.2018               | Enter text to a                | earch                      |              | Dul Tamia         | Sil               |                                |                                       |
|                                      |                                |                            | •            | Bui Ternizi       | e Yaz             | dır                            |                                       |
|                                      | Sütun başlığını                | buraya sürükleyip bu sütur |              |                   | To Kon            | U                              |                                       |
| 🦹 Yeni Fiş                           | <ul> <li>İslem Tipi</li> </ul> | Pin Fiş Kaynağı            | Fis Tipi     | Fis Tarihi        | Fis               | asi                            | Fis Tutarı                            |
| 🌛 Düzelt                             |                                | 🥝 🍓 Otomatik Fiş           | Mahsup       | 31.01.2018        | Birle             | eştir                          | 120,01                                |
| 👩 Sil                                |                                | 🥝 🍓 Otomatik Fiş           | 📎 Mahsup     | 31.01.2018        | Onz               | ayla                           | 1.136,58                              |
| 🙀 Yazdır                             | I 🕐 Kopyala                    | 🥝 🍓 Otomatik Fiş           | 📎 Mahsup     | 31.01.2018        | Ona               | av Kaldır                      | 4.722,36                              |
| 👰 Rapor Fiş Yazdır                   | 🕐 Kopyala                      | 🥝 🍓 Otomatik Fiş           | 📎 Mahsup     | 31.01.2018        |                   |                                | 27.140,00                             |
|                                      | 🕙 Kopyala                      | 🥝   domatik Fiş            | 📎 Mahsup     | 31.01.2018        | Par               | çala                           | 36,00                                 |
| 🚽 EK IŞLEMLER 🛛 🖸                    | 📍 Kopyala                      | 🥝 🍓 Otomatik Fiş           | 📎 Mahsup     | 31.01.2018        | 196 N             | akliye - Ulaşım Giderleri      | 413,00                                |
| 🖫 Başlık Düzelt                      |                                | 🥝 🖑 Fiş Kayıt              | 📎 Mahsup     | 31.01.2018        | 197 Bi            | ina Aidat Giderleri            | 621,35                                |
| 🔓 Kopyala                            |                                | 🥝 🗳 Fiş Kayıt              | 📎 Mahsup     | 31.01.2018        | 198 Ku            | ullanma Suyu                   | 64,28                                 |
| S Fisi Dövize Cevir                  |                                | 🥝 🗳 Fiş Kayıt              | 📎 Mahsup     | 31.01.2018        | 199 O             | gs Kredi Dolum Bedeli          | 463,42                                |
| Ek Alan Girisi                       |                                | 🎯 🗳 Fiş Kayıt              | Mahsup       | 31.01.2018        | 200 Lo            | ojistik Hizmet Bedeli          | 887,05                                |
| Dogra Ekla                           |                                | 🧭 🖑 Fiş Kayıt              | Mahsup       | 31.01.2018        | 201 19            | 9 Lt Damacana Hayat Su 14 Adet | 113,40                                |
| J Dogu Like                          |                                | MA Fic Kawit               | 1 Maheun     | 31 01 2018        | 202 4             | rac Yakıt Gideri               | 230.01                                |
| 통 TANIMLAMAR - SERVİS 🔇              | W 41 107 5 4                   | 1054 H. H. # 14            |              |                   | J                 |                                |                                       |
|                                      | 197->1                         | 1004 PP PPI * *            | 1            |                   |                   |                                | · · · · · · · · · · · · · · · · · · · |

• Toplu İşlemler Menüsünden [Kopyala] Çalıştır

| İclomlar Staklu Fic Dan         | orlar Povan     | namol       | nr Doftor Va            | zımləri Dön      | om Sonu İslamlar         | Mali Tablalar -         | Fanmlamalar                                  |                       |
|---------------------------------|-----------------|-------------|-------------------------|------------------|--------------------------|-------------------------|----------------------------------------------|-----------------------|
| зістніст Эсокіа тіз таро        | onal Deyan      | патте       |                         | Ziman Dom        | enti sona i șientiei     |                         |                                              |                       |
| 🕨 Ana Sayfa 🛛 🗟 🛛 📑 🖉 🔒 🗍 Evrak | Kayıt ×         |             |                         |                  |                          |                         |                                              |                       |
| enile Yeni Fiş Düzelt Sil       | Yazdır Dosya E  | )<br>kle El | : Alan Girişi 🛛 Banka H | Kredi Girişi     | Mod Fiş Detayı           | Toplu İş. 📍 Kopyala     | ▼ TOPLU İŞLEMLER ▼                           | eo/Kilavuz)           |
| ranacakKelime Giriniz 🛛 🛞       | Gruplama        | rok 🔿       | Fiş Dönemi 🛛 🔿          | Fiş Tipi         | 🔾 Fiş Kaynağı 🛛 🤇        | ) Fiş Nitelik 🛛 🔿 Şube  | <ul> <li>Tümünün İşaretini Kaldır</li> </ul> |                       |
| 1.01.2018 • 31.12.2018 • •      | Enter text to s | earch       | ,                       |                  | Bul Temi                 | zle                     | 🏀 [Kopyala] Çalıştır                         |                       |
| 🏷 KAYIT İŞLEMLERİ 🛛 🛇           |                 |             |                         |                  |                          |                         |                                              |                       |
| 🎐 Yeni Fiş                      | Sutun başlığını | buraya      | surukleyip bu sutun     | a gore kumeleyin |                          |                         |                                              |                       |
| 🖉 Düzelt                        | * Işlem Tipi    | Pin         | Piş Kaynağı             | Fiş Tipi         | FIŞ Tarini<br>31.01.2018 | FIŞ NO<br>191 Kırtasiye | FIŞ AÇIKIAMASI<br>Gideri                     | Fiş i utari<br>120.01 |
| a Sil                           |                 | ŏ           | Otomatik Fis            | Mahsup           | 31.01.2018               | 192 Elektrik.           | Avdınlatma Gideri                            | 1.136.58              |
| Vazdır                          | I 🖻 Kopyala     | 0           | 🖓 Otomatik Fiş          | Mahsup           | 31.01.2018               | 193 Nakliye             | - Ulaşım Giderleri                           | 4.722,36              |
| Rapor Fis Yazdır                | 🕐 Kopyala       | 0           | 🖓 Otomatik Fiş          | Mahsup           | 31.01.2018               | 194 Araç Kir            | alama Gideri                                 | 27.140,00             |
|                                 | 🕐 Kopyala       | 0           | 🖓 Otomatik Fiş          | 📎 Mahsup         | 31.01.2018               | 195 Telefon             | - İnternet Gideri                            | 36,00                 |
| 🗍 EK İŞLEMLER 🛛 🕤               | 🕙 Kopyala       | 0           | 🆓 Otomatik Fiş          | 📎 Mahsup         | 31.01.2018               | 196 Nakliye             | - Ulaşım Giderleri                           | 413,00                |
| 🚯 Başlık Düzelt                 |                 | 0           | 🗇 Fiş Kayıt             | 📎 Mahsup         | 31.01.2018               | 197 Bina Aid            | at Giderleri                                 | 621,35                |
| 🖌 Konvala                       |                 | 0           | 🕙 Fiş Kayıt             | ស Mahsup         | 31.01.2018               | 198 Kullanm             | a Suyu                                       | 64,28                 |
| S Fisi Dövize Cevir             |                 | 0           | 🚳 Fiş Kayıt             | 📎 Mahsup         | 31.01.2018               | 199 Ogs Kre             | di Dolum Bedeli                              | 463,42                |
|                                 |                 | 0           | 🗇 Fiş Kayıt             | 📎 Mahsup         | 31.01.2018               | 200 Lojistik            | Hizmet Bedeli                                | 887,05                |
|                                 |                 | 0           | 🕙 Fiş Kayıt             | 📎 Mahsup         | 31.01.2018               | 201 19 Lt Da            | imacana Hayat Su 14 Adet                     | 113,40                |
|                                 |                 | -           | A Fic Kavit             | Mahcun           | 31 01 2018               | 202 Arac Va             | kıt Cideri                                   | 230.01                |
| 🕏 TANIMLAMAR - SERVİS 🔇         |                 |             |                         |                  |                          | 0                       |                                              |                       |
|                                 | H4 44 197-> 1   | 1054        | * * *                   |                  |                          |                         |                                              |                       |

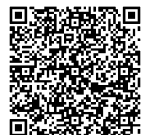

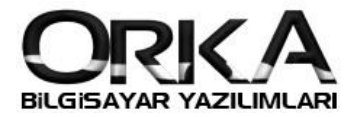

## Toplu Fiş Kopyalama

• Firma Listesi Açılır. İlgili firmayı seçerek fişlerinizi kopyalayabilirsiniz.

|               | malar           | Tümünü Seç              | Belge Numarası Arttırlısın<br>Başlangıç Belge No<br>Fatura ve Çeklerde Kopyalansın | Hayır ▼ 0 ✓ Evet ▼    | •                    |
|---------------|-----------------|-------------------------|------------------------------------------------------------------------------------|-----------------------|----------------------|
| Enter text to | search          |                         | - Bul Temizle                                                                      |                       | 1                    |
| Yıl Ko        | odu             | Ünva                    | IN                                                                                 | Defter Türü           | Firma Türü           |
| 2013 001      | 19 GOLDEN PAR   | K TURİZM YAPI VE İŞI    | . A.Ş                                                                              |                       | 🚯 Anonim Şirket      |
| 2017 001      | 19 Nurcan İnsar | n Kaynakları Kariyer ve | Teknolojik Dest A.Ş.                                                               | 🔹 Bilanço             | 🖶 Anonim Şirket      |
| 2018 001      | 9 GOLDEN PAR    | K TURİZM YAPI VE İŞI    | . A.Ş                                                                              | 🔹 Bilanço             | 🖶 Anonim Şirket      |
| 2018 002      | 20 N11 뢒 EDİB   | E BAŞDAR Ticaret Lim    | ited Şirketi                                                                       | 🔹 Bilanço             | 🗊 Limited Şirket     |
| 018 002       | ALTUG10© A      | ALTUG® 12.03.2018 P     | azartesi Ticaret Limited Şirke                                                     | ti 🛛 🔒 Serbest Meslek | 🗊 Limited Şirket     |
| 2017 002      | 22 ORKA BİLGİS  | AYAR TEST               |                                                                                    | 🔹 Bilanço             | 🗊 Limited Şirket     |
| 2018 002      | 22 ORKA BİLGİS  | AYAR TİCARET SAN L      | TD ŞTI                                                                             | 🄹 Bilanço             | 🐠 Limited Şirket     |
| 2018 002      | 23 İndigo White | Tekstil Konf.Paz.San    | ve Dış Tic A.Ş                                                                     | n Bilanço             | 🗊 Limited Şirket     |
| 2018 002      | 24 LOGO> OF     | RKA TRANSFER            |                                                                                    | 🄹 Bilanço             | 🗊 Limited Şirket     |
| 2018 002      | 25 KOZAKLI TAF  | RIM ÜRÜNLERİ            |                                                                                    | 🔹 Bilanço             | 🗊 Limited Şirket     |
| 2018 002      | 26 ALP TEKSTİL  | . GİYİM SAN.TİC.LTD.Ş   | τi.                                                                                | 🔹 Bilanço             | 🗊 Limited Şirket     |
| 2017 006      | 51 Deneme1 Ör   | ner Sarıcaoğlu          |                                                                                    | 🔹 Bilanço             | 🌡 Şahıs Firma        |
| 2018 006      | 51 Omer61© Si   | arıca® 18.06.2018 Pa    | zartesi Omer Sarıcaoğlu                                                            | 🔹 Bilanço             | 🗊 Limited Şirket     |
| 017 009       | 6 SERAP ÇİTA    | MARİN ÇALIŞMALAR T      | TİC.LTD.ŞTİ.                                                                       | 🔹 Bilanço             | 🗊 Limited Şirket 🔹 🔻 |

## Kopyalama Ayarları

- Kopyalama Esnasında Fiş Tarihlerini Değiştirebilirsiniz. (Gün, Ay, Yıl)
- Belge Numaralarını arttırabilirsiniz.
- Belgelere Bağlı Fatura ve çekler de devredilebilir.

| Farih Değişikliği             | Tarihte Değişiklik Yok | -      |
|-------------------------------|------------------------|--------|
| rtış / Azalış                 |                        |        |
| elge Numarası Arttırılsın     | 💥 Hayır 🔻              |        |
| aşlangıç Belge No             | 0                      | *<br>* |
| atura ve Çeklerde Kopyalansın | 🖌 Evet 🔻               |        |

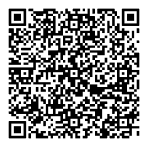